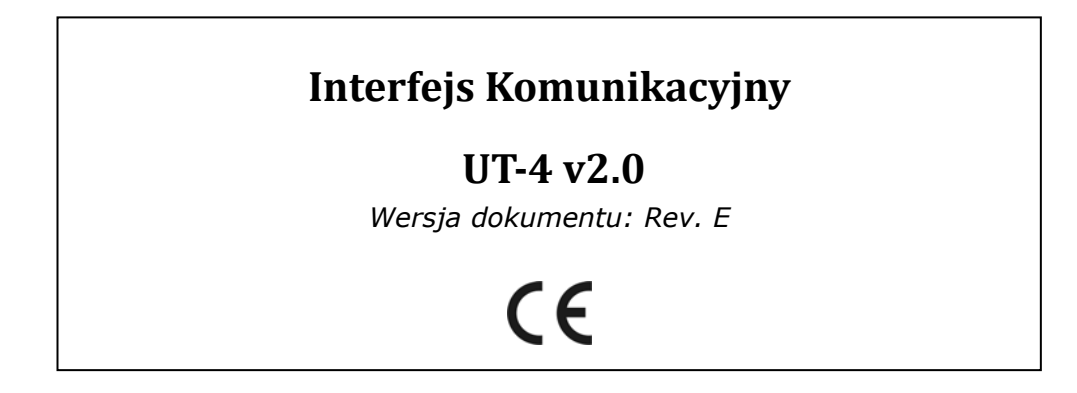

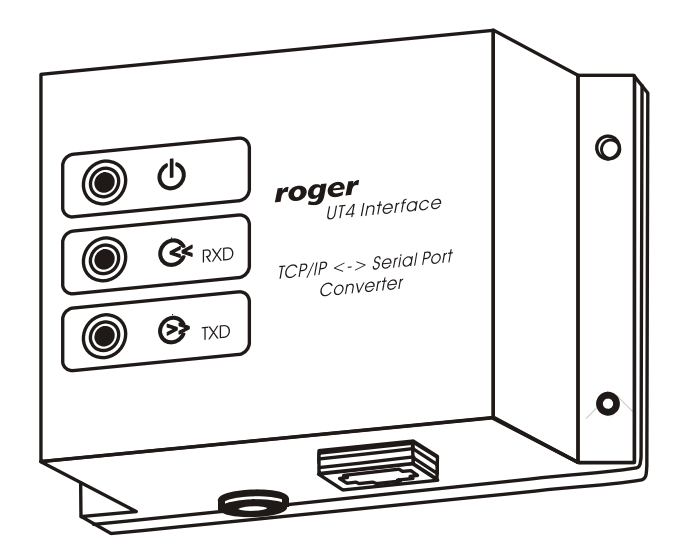

# Budowa i Przeznaczenie

Interfejs komunikacyjny UT-4 umożliwia komunikację z urządzeniami wyposażonymi w port szeregowy za pośrednictwem sieci komputerowej typu LAN lub WAN. Od strony portu szeregowego UT-4 może być skonfigurowany do standardu RS232, RS422 lub RS485, od strony sieci komputerowej posiada gniazdo 100/10 BaseT Ethernet. Układ UT-4 jest identyfikowany w sieci komputerowej za pośrednictwem numeru IP, który nadaje się w trakcie jego konfiguracji.

Interfejs UT-4 umieszczony jest w obudowie z tworzywa sztucznego przystosowanej do instalacji na płaskim fragmencie podłoża (np. ścianie) i posiada trzy wskaźniki LED informujące o stanie zasilania (LED żółty) oraz przepływie danych odbieranych (LED czerwony) i nadawanych (LED zielony). Urządzenie zasilane jest z zewnętrznego źródła napięcia stałego 10...15VDC.

Interfejs UT-4 bazuje na zaawansowanym module elektronicznym Digi Connect ME firmy Digi Corp. (www.digi.com). Wszystkie programy narzędziowe dedykowane dla tego modułu mają automatycznie zastosowanie do interfejsu UT-4.

### Ograniczenia w Zastosowaniu Interfejsu

W większości przypadków stosowanie interfejsu UT-4 z powodzeniem zastępuje używanie fizycznych portów szeregowych, niemniej w pewnych (rzadkich) sytuacjach stosowanie go może być problematyczne a nawet niemożliwe.

Uwaga: Nie zaleca się stosowania interfejsu UT-4 do obsługi systemów kontroli dostępu wyposażonych w kontrolery typu PR301 i PR201. Zalecenie to wynika z faktu że wystąpienie błędu w trakcie konfigurowania tego typu kontrolerów powoduje zawieszenie urządzenia i wymaga przeprowadzenia twardego resetu. **Zagrożenie to nie występuje w odniesieniu do kontrolerów serii PRxx2 (PR302, PR402, PR602LCD) a także urządzeń serii PRxx11 (PR311SE, PR411, PR611, PR621).** Kontrolery tego typu posiadają cechę transakcyjności przy przesyłaniu ustawień która powoduje że nawet po przerwaniu procesu konfiguracji kontroler samoczynnie przywraca poprzednie ustawienia i kontynuuje pracę na starych zasadach. Można wtedy ponownie podjąć kolejną próbę jego przeprogramowania.

W znacznej mierze ograniczenia w zastosowaniu UT-4 są rezultatem uwarunkowań czasowych w przesyłaniu pakietów danych za pośrednictwem sieci komputerowych, problemy te mogą się uwydatnić w szczególności w sieci WAN. W sieciach rozległych (WAN) można spodziewać się znacznych opóźnień w przesyłaniu pakietów danych, opóźnienia te w rezultacie mogą skutecznie zakłócić komunikację pomiędzy komputerem i urządzeniem szeregowym podłączonym do UT-4. W pewnych sytuacjach istnieje możliwość usunięcia problemów w działaniu wirtualnego portu szeregowego poprzez właściwe jego skonfigurowanie lecz wymaga to zarówno znajomości architektury modułu sieciowego Digi Connect ME jak też zagadnień związanych z funkcjonowaniem sieci komputerowych oraz protokołów transmisji wykorzystywanych przed konkretne urządzenie szeregowe.

Uwaga: Pomimo tego, że moduł Digi Connect ME na bazie którego działa interfejs UT-4 prezentuje bardzo wysoki poziom zaawansowania technologicznego, należy mieć na uwadze, że w pewnych sytuacjach użycie UT-4 do komunikacji z oddalonym urządzeniem lub systemem może być niemożliwe. W celu uniknięcia potencjalnych problemów, zaleca się przed zakupem urządzenia przeprowadzenie odpowiednich testów, które praktycznie potwierdzą przydatność interfejsu UT-4 do przewidywanych zastosowań.

## Wykorzystanie Interfejsu w Systemie RACS

Interfejs UT-4 może być wykorzystywany do programowania pojedynczego kontrolera dostępu serii PR lub do obsługi sieciowego systemu kontroli dostępu składającego się z wielu kontrolerów podłączonych do magistrali komunikacyjnej RS485. Interfejs UT-4 zapewnia dwustronny przepływ danych pomiędzy urządzeniami kontroli dostępu a programem zarządzającym PR Master.

Oprogramowanie systemu kontroli dostępu RACS zostało w sposób szczególny przystosowane do obsługi odległych gałęzi systemu (podsystemów) za pośrednictwem sieci komputerowych. Poniżej przedstawiono okienko programu PR Master gdzie dopasowanie do dokonvwane jest systemu konkretnego typu interfeisu komunikacyjnego. W czasie konfiguracji systemu należy wskazać numer portu szeregowego przez który ma się odbywać komunikacja oraz zastosowany typ interfejsu komunikacyjnego. W oparciu o te dane program automatycznie dopasuje pewne parametry czasowe transmisji aby zagwarantować skuteczne funkcjonowanie połączenia komunikacyjnego pomiędzy komputerem a zarządzanym systemem.

| Właściwości podsystemu: A                          | $\mathbf{X}$ |
|----------------------------------------------------|--------------|
| ✓ Podsystem aktywny                                |              |
| Podsystem jest wyposażony w centralę CPR           |              |
| Nazwa                                              |              |
| Podsystem A                                        |              |
| Komentarz                                          |              |
| Port:                                              |              |
| Typ interfejsu:<br>Interfejs UT-4 v2.x w sieci LAN |              |
| Raport OK Anuluj <u>P</u> omoc                     | ]            |

## Instalacja interfejsu

Na instalację urządzenia składa się jego elektryczne podłączenie oraz zainstalowanie odpowiedniego oprogramowania. Sposób podłączenia interfejsu w zależności od wybranego standardu komunikacji szeregowej zastał pokazany na rysunkach umieszczonych na końcu instrukcji. Instalacja oprogramowania w systemie Windows sprowadza się do instalacji sterownika usługi RealPort powodującego utworzenie w komputerze tzw. *wirtualnego portu szeregowego COM (VCP)*. Port komunikacyjny COM utworzony w ten sposób nie istnieje fizycznie w komputerze niemniej jest widziany w jego systemie operacyjnym i może być wykorzystywany na tych samych zasadach co inne porty szeregowe. Zastosowanie portów wirtualnych umożliwia komunikację z urządzeniami szeregowymi (np. kontroler dostępu, system kontroli dostępu, inne urządzenia z portem szeregowym) za pośrednictwem sieci komputerowej LAN lub WAN (Internet).

Zarówno instalację w sieci LAN jak i WAN przeprowadza się za pośrednictwem programu Digi Configuration dostępnego w grupie narzędzi pakietu RACS (menu: *Start/Wszystkie Programy/Roger ACS 4.3*).

Ewentualne, nowsze wersje tego programu można pobrać z strony <u>WWW.digi.com</u> producenta modułu sieciowego Digi Connect ME na bazie którego został zbudowany interfejs UT-4.

Uwaga: Gdy system kontroli dostępu jest wyposażony w centralę CPR to zdarza się że system Windows może omyłkowo rozpoznawać na porcie szeregowym emulowanym przez interfejs UT-4 obecność urządzenia wskazującego typu Microsoft BallPoint i zainstalować je w systemie. W efekcie tego błędu pojawiają się zakłócenia w działaniu myszki komputerowej (kursor myszki samoczynnie przemieszcza się po ekranie) jak i programu PR Master który sygnalizuje błąd portu. W celu rozwiązania tego problemu należy z poziomu *Menadżera urządzeń* systemu MS Windows wyłączyć programowo obsługę fałszywie rozpoznanego urządzenia wskazującego jak to pokazano na rysunku poniżej. Niestety, po ponownym włączeniu komputera problem może się powtórzyć i wymagane jest ponowne przeprowadzenie opisanych wcześniej czynności korygujących. Ewentualnie, w celu uniknięcia tego problemu można w czasie startu komputera odłączyć go od sieci komputerowej lub zatrzymać tymczasowo pracę centrali CPR. Opisany powyżej efekt nie jest wynikiem wadliwego działania urządzeń kontroli dostępu lecz wadą systemu Windows i nie może być usunięty przez konstruktorów firmy Roger.

| 📕 Menedżer urządzeń                                                                                                    |                                                                                                    |
|----------------------------------------------------------------------------------------------------|----------------------------------------------------------------------------------------------------|
| Plik Akcja Widok Pomoc                                                                                                    |                                                                                                    |
|                                                                                                    | 🗙 🛃                                                                                                |
| CZC7260D8Q  Karty graficzne  Karty sieciowe  Kawiatury  Komputer  Kontrolery dźwięku, wideo i gier  Kontrolery IDE ATA/ATAPI  Kontrolery stacji dyskietek  Kontrolery uniwersalnej magistrali szereg Monitory  Mysz i inne urządzenia wskazujące  Mysz szeregowa Microsoft BallPoint | owej                                                                                               |
| <ul> <li>Mysz zgodna z PS/2</li> <li>Porty (COM i LPT)</li> <li>Procesory</li> <li>Stacje dysków</li> <li>Stacje dysków CD-ROM/DVD</li> <li>Urządzenia systemowe</li> <li>Wieloportowe karty szeregowe</li> </ul>                                                                    | Aktualizuj sterownik<br>Wyłącz<br>Odinstaluj<br>Skanuj w poszukiwaniu zmian sprzętu<br>Właściwości |
| Wyłącza wybrane urządzenie.                                                                                                    |                                                                                                    |

### Instalacja UT- 4 w sieciach LAN

Aby zainstalować interfejs UT-4 na Windows XP należy wykonać następujące czynności (instalację na innych wersjach Windows przeprowadza się analogicznie):

1. Przed uruchomieniem kreatora konfiguracji podłącz interfejs do zasilania oraz do sieci komputerowej. Upewnij się, że masz wyłączoną zaporę sieciową (firewall), inaczej nie będzie możliwe wykrycie interfejsów UT-4 w sieci komputerowej.

2. Uruchom kreatora konfiguracji (Digi Configuration)

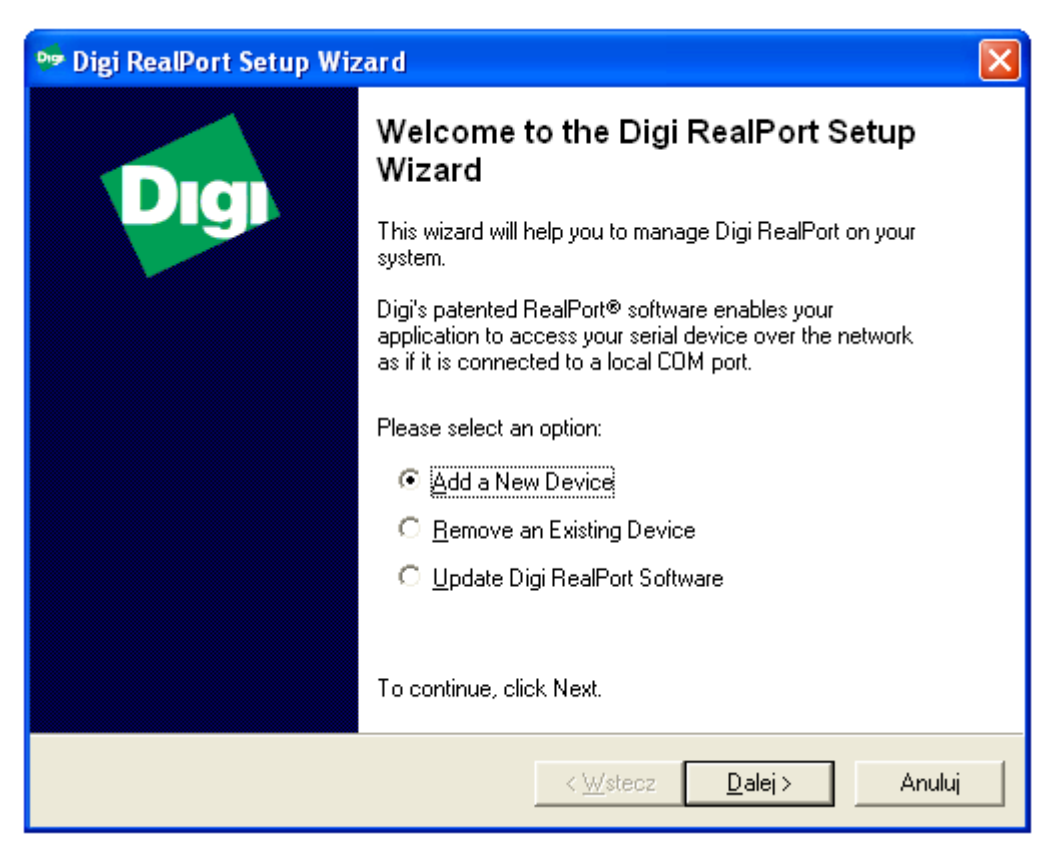

3. Aby zainstalować nowe urządzenie zaznacz opcję *Add a New Device* i kliknij *Dalej*>, program wyszuka dostępne w sieci LAN moduły, a następnie wyświetli listę dostępnych urządzeń:

| 019 | Digi RealPort Setup Wizar                                                                                                    | d                                                      |                          |                 |
|-----|----------------------------------------------------------------------------------------------------|--------------------------------------------------------|--------------------------|-----------------|
|     | Select Device<br>From the list below, select th<br>the list, select <device lis<="" not="" th=""><th>e device you would like to us<br/>sted&gt; and click Next.</th><th>e. If your device is not</th><th>in 🔊</th></device>                                                                                                    | e device you would like to us<br>sted> and click Next. | e. If your device is not | in 🔊            |
|     | Devices found on your network:                                                                                                    |                                                        |                          |                 |
|     | IP Address 🛆                                                                                                    | MAC Address                                            | Model                    |                 |
|     | 2192.168.0.70                                                                                                    | 00:40:9D:31:43:B1                                      | Digi Connect ME          |                 |
|     | 2192.168.0.162                                                                                                    | 00:40:9D:27:1C:57                                      | Digi Connect ME          |                 |
|     | 2192.168.0.202                                                                                                    | 00:40:9D:27:40:4F                                      | Digi Connect ME          |                 |
|     | 📚 < Device-initiated RealPort>                                                                                                    |                                                        |                          |                 |
|     | Straight Straight St |                                                        |                          |                 |
|     | Don't see your device? Click her                                                                                                    | e for help.                                            |                          | <u>R</u> efresh |
|     |                                                                                                    | < <u>W</u> stecz                                       | <u>D</u> alej >          | Anuluj          |

4. Z wyświetlonej listy wybierz urządzenie, które chcesz dodać do systemu. W celu identyfikacji interfejsu posłuż się adresem MAC (adres MAC jest zamieszczony na białej etykiecie naklejonej wewnątrz obudowy interfejsu). Aby powtórzyć procedurę przeszukiwania kliknij *Refresh*.

5. Aby przejść do następnego kroku kliknij *Dalej>*, pojawi się następujące okno:

| 📴 Digi RealPort Setup Wizard                                                                                                    |                                                                                                    |                                                                                        |
|----------------------------------------------------------------------------------------------------|----------------------------------------------------------------------------------------------------|----------------------------------------------------------------------------------------|
| <b>Describe the Device</b><br>Enter information for the device you v                                                                                                    | would like to use.                                                                                           | Ì                                                                                      |
| Device Model Name:<br>Digi Connect ME<br>Network Settings<br>IP O MAC O DNS O ICP-L<br>192.168.0.70<br>Default Network Profile:<br>TCP: Typical Settings<br>RealPort TCP: Serial UDP:<br>771 2101 2 | COM Port Settings<br><u>No. Ports:</u><br>1 ÷<br>Starting CO <u>M</u> :<br>COM2 ▼<br>Starting Skip Modem PnP | Device Features<br>✓ Encryption<br>← Authentication<br>Install Options<br><u>H</u> elp |
| < <u>W</u> stecz Zakończ Anuluj                                                                                                    |                                                                                                    |                                                                                        |

6. Wybierz numer portu *COM* dla tego interfejsu. Ewentualnie, zaznacz opcję *Encryption* w celu zaszyfrowania przesyłanych danych. Kliknij *Zakończ*, pojawi się następujące okno:

| 🖻 Digi RealPort Setup Wizard 🛛 🔀 |                                                                                                    |  |
|----------------------------------|----------------------------------------------------------------------------------------------------|--|
|                                  | Congratulations!                                                                                              |  |
| Digi                             | You have successfully completed the Digi RealPort Setup<br>Wizard. Your device is installed and ready to use. |  |
|                                  |                                                                                                    |  |
|                                  |                                                                                                    |  |
|                                  |                                                                                                    |  |
|                                  | To close this wizard, click Finish.                                                                           |  |
|                                  | < Wstecz Zakończ Anuluj                                                                                       |  |

7.Instalacja interfejsu UT-4 została pomyślnie zakończona. Kliknij Zakończ aby zamknąć okno.

8. Po zakończeniu instalacji, w *Menadżerze urządzeń* pojawi się dodatkowy port np. *COM2* oraz urządzenie *Wieloportowe karty szeregowe.* 

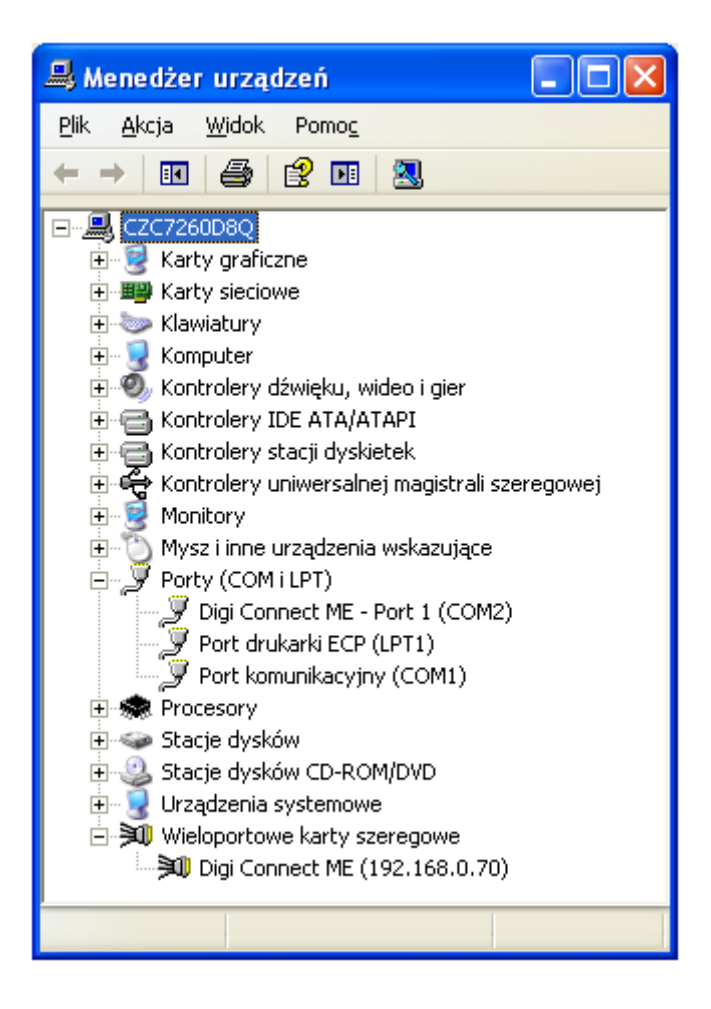

### Instalacja UT- 4 w sieciach WAN

Sposób instalacji interfejsu UT-4 w sieciach WAN na MS Windows XP różni się nieznacznie od opisanej powyżej instalacji w sieci LAN, a mianowicie w kroku czwartym wybierz polecenie *<Device not listed>*,

| 👦 Digi RealPort Setup Wizard 🛛 🔀                                                                                                    |                                                        |                              |        |
|----------------------------------------------------------------------------------------------------|--------------------------------------------------------|------------------------------|--------|
| <b>Select Device</b><br>From the list below, select th<br>the list, select <device li<="" not="" th=""><th>e device you would like to us<br/>sted&gt; and click Next.</th><th>se. If your device is not in</th><th>S)</th></device>                                                                                                    | e device you would like to us<br>sted> and click Next. | se. If your device is not in | S)     |
| Devices found on your network:                                                                                                    |                                                        |                              |        |
| IP Address 🗠                                                                                                    | MAC Address                                            | Model                        |        |
| <b>22</b> 192.168.0.70                                                                                                    | 00:40:9D:31:43:B1                                      | Digi Connect ME              |        |
| 32 192.168.0.162                                                                                                    | 00:40:9D:27:1C:57                                      | Digi Connect ME              |        |
| 22192.168.0.202                                                                                                    | 00:40:9D:27:40:4F                                      | Digi Connect ME              |        |
| Contract Contract |                                                        |                              |        |
| Oevice not listed>                                                                                                    |                                                        |                              |        |
| Don't see your device? Click her                                                                                                    | e for help.                                            | <u></u> B                    | efresh |
|                                                                                                    | < <u>W</u> stecz                                       | <u>D</u> alej >              | Anuluj |

a następnie kliknij *Dalej*>, pojawi się następujące okno:

| 📴 Digi RealPort Setup Wizard 🛛 🔀                                               |                                |                 |
|--------------------------------------------------------------------------------|--------------------------------|-----------------|
| Describe the Device<br>Enter information for the device you would like to use. |                                |                 |
| Device <u>M</u> odel Name:<br>Standard RealPort Device                         |                                |                 |
| Network Settings                                                               | COM Port Settings              | Device Features |
|                                                                                | <u>N</u> o. Ports:             | Encryption      |
| 80 . 51 . 254 . 42                                                             | 1 🕂                            | Authentication  |
| Default Network Profile:                                                       | Starting CO <u>M</u> :<br>COM2 |                 |
| RealPort TCP: Serial UDP:                                                      | Skip Modem PnP                 | Install Options |
| 254 ÷ 2101 ÷ <u>H</u> elp                                                      |                                |                 |
|                                                                                |                                |                 |
| < <u>W</u> stecz Zakończ Anuluj                                                |                                |                 |

5. Wpisz adres *IP* lub numer *MAC* oraz nazwę własną dla UT-4 (w polu *Device Model Name).* Poniżej w *No. Ports* podaj ilość portów VSP do zainstalowania (wpisz 1). Następnie wybierz numer portu TCP w *RealPort* (domyślnie 771). Zaznacz opcję

*Encryption* w celu zaszyfrowania przesyłanych danych. Po kliknięciu *Zakończ* nastąpi instalacja urządzenia i wyświetlone zostanie potwierdzenie prawidłowej konfiguracji.

### Ustawianie trybu sterowania przepływem (Flowcontrol)

W systemach kontroli dostępu wyposażonych w centralę CPR wymagane jest jeszcze skonfigurowanie odpowiedniego trybu sterowania przepływem w interfejsie UT-4 (parametr: *Flowcontrol*). W celu ustawienia tego parametru należy z poziomu programu Telnet połączyć się z interfejsem a następnie wyłączyć programowe sterowanie przepływem tzn. ustawić *Flowcontrol=none*, tak jak to opisano poniżej. Procedurę ustawiania kontroli przepływu należy wykonać zarówno przy pierwszej instalacji interfejsu jak i po każdym przeinstalowaniu urządzenia.

1. Uruchom konsolę: *Start-> Uruchom*, następnie wpisz *cmd* i kliknij *OK* 

| Urucham         | lianie                                                                                                    | ? 🗙   |
|-----------------|----------------------------------------------------------------------------------------------------|-------|
|                 | Wpisz nazwę programu, folderu, dokumentu lub zasobu<br>internetowego, a zostanie on otwarty przez system Winc | tows. |
| <u>O</u> twórz: | Emd                                                                                                    | ~     |
|                 | OK Anuluj Przegląc                                                                                            | Jaj   |

2. Uruchom program Telnet aby zalogować się do urządzenia wpisując polecenie: telnet <*adres IP interfejsu>* np. telnet 192.168.0.70

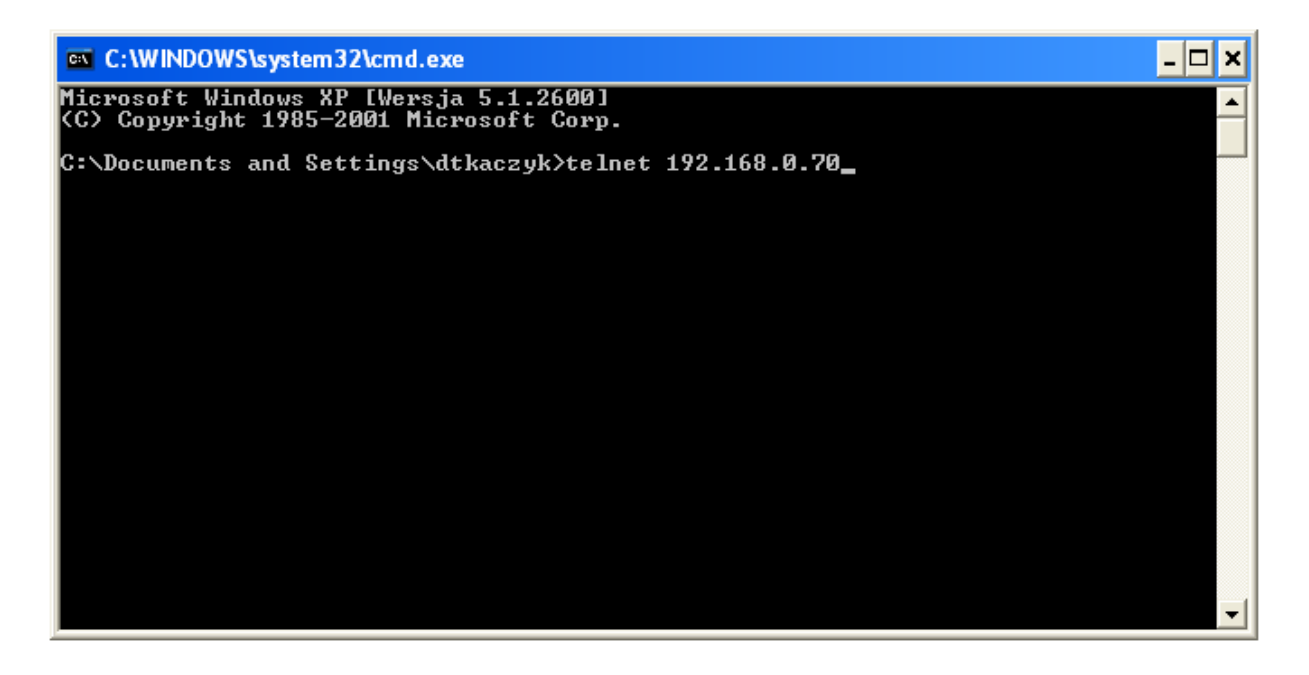

3. Pojawi się okno logowania, podaj nazwę użytkownika: *root,* oraz w kolejnym kroku hasło: *dbps* 

4. Po poprawnym zalogowaniu wpisz polecenie: *set serial flowcontrol=none* 

Aby zweryfikować czy ustawienia zostały poprawnie zapisane wpisz polecenie *show serial*, pojawi się następujące okno:

#### Telnet 192.168.0.70

|                                                                                        |   | - N |
|----------------------------------------------------------------------------------------|---|-----|
| login: root<br>password:<br>#><br>#> set serial flowcontrol=none<br>#><br>#>           | _ |     |
| Serial Port Configuration :                                                            |   |     |
| port# baudrate databits stopbits parity flowcontrol altpin<br>1 9600 8 1 none none off |   |     |
| #><br>#>                                                                               |   |     |
|                                                                                        |   |     |
|                                                                                        |   |     |
|                                                                                        |   |     |
|                                                                                        |   |     |
|                                                                                        | - |     |

6. Wartość w kolumnie *flowcontrol* powinna wskazywać wartość: *none* 

7. Aby zamknąć program Telnet oraz wyjść z wiersza poleceń wpisz: quit a następnie exit

Uwaga: Aby korzystać z usługi Telnet w systemach Vista i Windows 7 należy najpierw zainstalować na komputerze Klienta programu Telnet, wykonując czynności opisane poniżej:

Kolejne kroki instalacji Klienta Telnet:

1. Kliknij na Start, wybierz Panel Sterowania i kliknij na kartę Programy

2. W ramach sekcji *Programy i funkcje* kliknij przycisk *Włącz lub wyłącz funkcje systemu Windows*. Uwaga: jeżeli nie jesteś Administratorem zostaniesz poproszony o hasło.

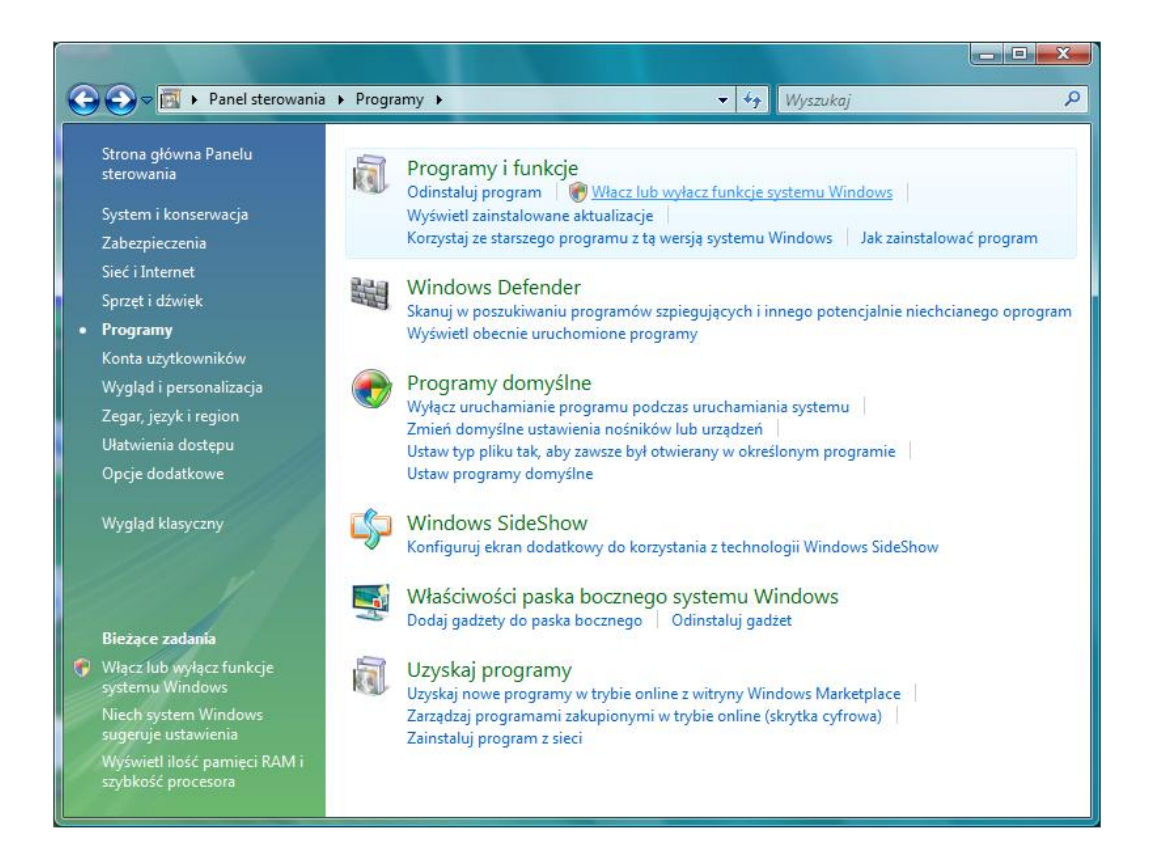

3. Z listy dostępnych funkcji systemu zaznacz funkcję Klient Telnet

| 🛛 Funkcj                                 | e systemu Windows                                                                                                    |                                 |
|------------------------------------------|----------------------------------------------------------------------------------------------------|---------------------------------|
| Włącz<br>Aby włą<br>wyczyść<br>jest włąc | lub wyłącz funkcje systemu Windows<br>czyć funkcję, zaznacz jej pole wyboru. Aby wyłącz<br>jej pole wyboru. Wypełnione pole oznacza, że tyli<br>zona. | ýć funkcję,<br>ko część funkcji |
|                                          | Faksowanie i skanowanie w systemie Windows                                                                                                    |                                 |
| + 🗐                                      | Funkcja SNMP                                                                                                    |                                 |
|                                          | GroupPolicy Preferences CSE                                                                                                    |                                 |
| • 🔳                                      | Gry                                                                                                    | E                               |
| • 🔟                                      | Internetowe usługi informacyjne                                                                                                    |                                 |
|                                          | Klient Telnet                                                                                                    |                                 |
|                                          | Klient TFTP                                                                                                    |                                 |
|                                          | Kompresja RDC                                                                                                    |                                 |
| + 🔲                                      | Microsoft .NET Framework 3.0                                                                                                    |                                 |
|                                          | Obszar spotkań w systemie Windows                                                                                                    |                                 |
|                                          | Odbiornik RIP                                                                                                    | *                               |
|                                          | ок                                                                                                    | Anuluj                          |

4. Zatwierdź zmiany przyciskiem *OK* i czekaj, aż system doinstaluje usługę telnet

Uwaga: Jeśli po upływie ok. 1 minuty od momentu wyłączenia programu PR Master migają obydwa wskaźniki LED (TXD i RXD) interfejsu UT-4 oznacza to że interfejs ma załączoną programową kontrolę przepływu (*Flowcontrol=Software*) i zakłóca magistralę komunikacyjną systemu RACS. Charakterystycznym efektem zakłócania magistrali komunikacyjnej może być częściowa lub całkowita utrata zdarzeń rejestrowanych przez centralę CPR a także zakłócenia w działaniu harmonogramów czasowych oraz funkcji globalnych systemu KD (strefowy anti-passback i sterowanie przezbrajaniem stref alarmowych).

### Modyfikacja ustawień interfejsu z poziomu przeglądarki internetowej

Ustawienia interfejsu mogą być również modyfikowane z poziomu przeglądarki internetowej. Aby połączyć się urządzeniem poprzez przeglądarkę internetową należy w polu adresu sieciowego wpisać adres IP interfejsu podany podczas konfiguracji i zalogować się jako:

Użytkownik (Username): root

Hasło (Password): dbps

Po poprawnym zalogowaniu uzyskuje się dostęp do ustawień interfejsu.

| 🜈 Digi Connect ME Configuration and Management - Windows Internet Explorer                                   |                                       |                 |
|----------------------------------------------------------------------------------------------------|---------------------------------------|-----------------|
|                                                                                                    | 🔽 🗲 🗙 Google                          | <b>₽</b> •      |
| • •                                                                                                    |                                       |                 |
| 😪 🚸 🔏 Digi Connect ME Configuration and Management                                                           | 🐴 👻 🗟 👻 🖶 Strona 🕶                    | 🔘 Narzędzia 👻 🎽 |
|                                                                                                    |                                       |                 |
| Digi Connect ME Configur                                                                                     | ation and Management                  |                 |
|                                                                                                    | ation and Hanagement                  |                 |
| Connectware™                                                                                                 |                                       |                 |
|                                                                                                    | 2 Help                                |                 |
| Login                                                                                                    |                                       |                 |
| Welcome to the Configuration and Management                                                                  |                                       |                 |
| interface of the Digi Connect ME                                                                             | Username:                             |                 |
| Please specify the username and password to login                                                            | Password:                             |                 |
| to the web interface.                                                                                        | Login                                 |                 |
| See the User Guide and documentation for more<br>information on logging in or retrieving a lost<br>password. |                                       |                 |
|                                                                                                    |                                       |                 |
| Copyright © 1996-2005 Digi Internation<br>www.digi.com                                                       | iai, inc. All rights reserved.        |                 |
|                                                                                                    |                                       |                 |
|                                                                                                    |                                       |                 |
|                                                                                                    |                                       |                 |
|                                                                                                    |                                       |                 |
|                                                                                                    |                                       |                 |
|                                                                                                    |                                       |                 |
| laotowe                                                                                                    | i i i i i i i i i i i i i i i i i i i | 100% ▼ //       |

### Resetowanie ustawień interfejsu

W przypadku chęci przywrócenia ustawień fabrycznych interfejsu np. w następstwie utraty hasła należy wykonać procedurę *Resetu ustawień*. W wyniku przeprowadzenia tej procedury wszystkie ustawienia interfejsu włącznie z ustawieniami sieciowymi oraz hasłem administratora zostaną wykasowane a urządzenie powróci do ustawień fabrycznych.

Aby wyzerować ustawienia interfejsu należy wykonać następujące kroki:

1. Wyłącz zasilanie

2. Wykonaj połączenie pomiędzy ujemnym zaciskiem zasilania a punktem wskazanym czerwona kropką znajdującym się na odwrocie płytki modułu, patrz rysunek poniżej:

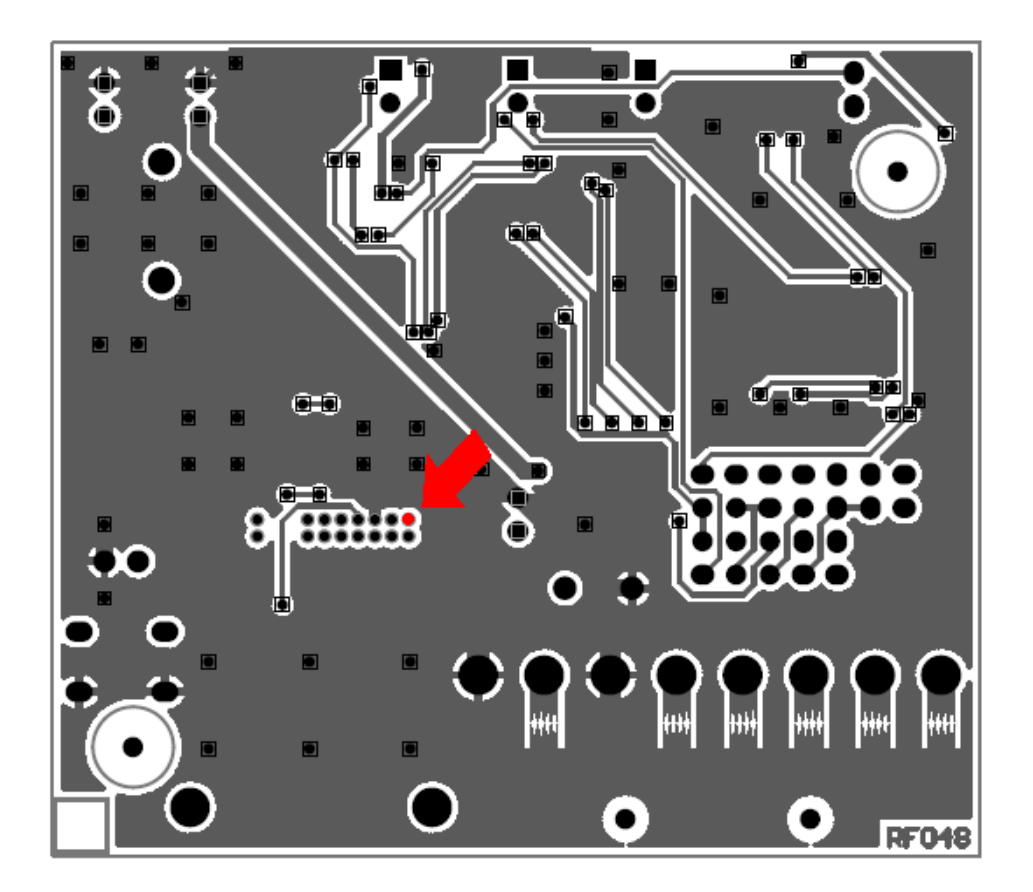

Załącz zasilanie, zielona dioda LED znajdująca się na module sieciowym Digi błyśnie 3 razy

3. Odczekaj kilka sekund aż do momentu jak zielona dioda LED zacznie pulsować w sekwencji 1-5-1 (jeden błysk - pięć błysków - jeden błysk)

4. Po upływie jednej minuty usuń połączenie pomiędzy minusem zasilania a punktem wskazanym przez czerwona kropkę

5. Nastąpi restart urządzenia, który trwa ok. 1 minuty poczym interfejs uruchomi się z ustawieniami fabrycznymi

### Deinstalacja interfejsu

Aby usunąć z systemu wirtualny port szeregowy zabudowany na bazie interfejsu UT-4 należy wykonać następujące czynności:

1. Kliknij: Start -> Panel Sterowania -> System

2. Wybierz zakładkę: Sprzęt -> kliknij na Menedżer urządzeń

3. Na liście urządzeń rozwiń Wieloportowe karty szeregowe

4. Zaznacz port, który chcesz usunąć, kliknij prawym przyciskiem myszy i wybierz: Odinstaluj

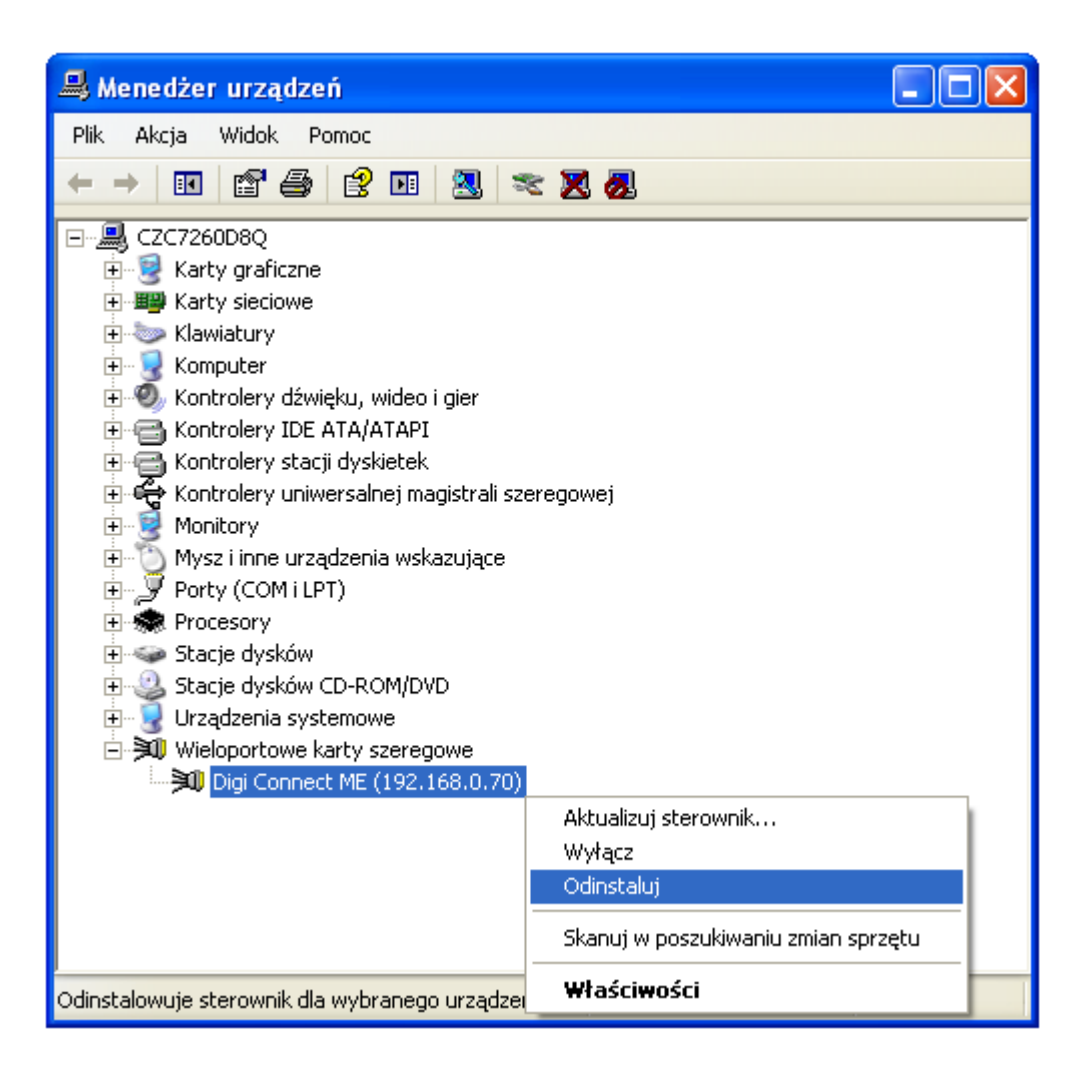

# Terminy i Pojęcia

### Interfejs UT-2

Interfejs komunikacyjny UT-2 realizuje konwersję transmisji szeregowej z standardu RS232 na RS485. Interfejs ten został zaprojektowany dla systemu kontroli dostępu RACS niemniej może być również stosowany w innych sytuacjach gdzie istnieje potrzeba przejścia z portu COM komputera na standard RS485.

### Interfejs UT-2USB

Interfejs komunikacyjny UT-2USB realizuje konwersję transmisji szeregowej z standardu USB na RS485. Interfejs ten został zaprojektowany dla systemu kontroli dostępu RACS niemniej może być również stosowany w innych sytuacjach gdzie istnieje potrzeba przejścia z portu USB na system transmisji RS485.

### Interfejs UT-4

Interfejs komunikacyjny UT-4 umożliwia komunikację z urządzeniami wyposażonymi w szeregowy port komunikacyjny (np. kontroler dostępu) za pośrednictwem sieci Ethernet 100/10 BaseT przy czym może to być sieć lokalna LAN lub rozległa WAN. Interfejs UT-4 może być skonfigurowany do pracy w standardzie RS232, RS422 lub RS485. Zasadniczo interfejs został zaprojektowany do systemu RACS niemniej może być również stosowany w innych sytuacjach gdzie istnieje potrzeba komunikacji z urządzeniem szeregowym za pośrednictwem sieci komputerowej.

### Interfejs RUD-1

RUD-1 jest uniwersalnym, przenośnym interfejsem komunikacyjnym dedykowanym dla urządzeń kontroli dostępu Roger. Urządzenie zostało zaprojektowane głównie z myślą o tych instalatorach, którzy korzystają z komputerów typu laptop do obsługi i konfiguracji kontrolerów oraz czytników produkcji Roger. RUD-1 jest zasilany bezpośrednio z gniazdka USB i nie wymaga podłączania zewnętrznego zasilania.

### Standard RS485

Przemysłowy system transmisji danych z pośrednictwem jednej pary przewodów i na odległości do 1200 metrów. Wszystkie kontrolery serii PR są wyposażone w ten standard transmisji szeregowej.

### Magistrala Komunikacyjna

Para przewodów, które są wykorzystywane do komunikacji pomiędzy urządzeniami wchodzącymi w skład danego systemu. W przypadku systemu RACS magistrala komunikacyjna jest zgodna ze standardem RS485.

### Reset Ustawień lub Reset Pamięci

Proces polegający na skasowaniu aktualnej zawartości pamięci urządzenia i zapisaniu jej wartościami domyślnymi (fabrycznymi).

## Informacje dodatkowe

| Dane techniczne        |                                                                                                    |  |
|------------------------|----------------------------------------------------------------------------------------------------|--|
| Napięcie zasilania     | 1015 VDC                                                                                                |  |
| Pobór prądu            | średni 75 mA, maks. 150 mA                                                                              |  |
| Interfejs szeregowy    | RS232, linie: RXD, TXD, RTS, CTS i GND<br>RS422, linie: TXA i TXB oraz RXA i RXB<br>RS485, linie: A i B |  |
| Ethernet standard      | 100BaseT Ethernet                                                                                       |  |
| Zakres temp. otoczenia | 055°C                                                                                                   |  |
| Wilgotność względna    | 1090 %                                                                                                  |  |
| Wymiary                | 100 x 68 x 35                                                                                           |  |
| Waga                   | ok. 110 g                                                                                               |  |

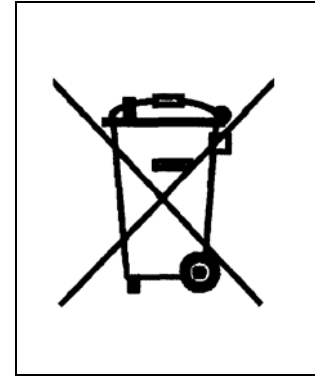

Symbol ten umieszczony na produkcie lub opakowaniu oznacza, że tego produktu nie należy wyrzucać razem z innymi odpadami gdyż może to spowodować negatywne skutki dla środowiska i zdrowia ludzi. Użytkownik jest odpowiedzialny za dostarczenie zużytego sprzętu do wyznaczonego punktu gromadzenia zużytych urządzeń elektrycznych i elektronicznych. Szczegółowe informacje na temat recyklingu można uzyskać u odpowiednich władz lokalnych, w przedsiębiorstwie zajmującym się usuwaniem odpadów lub w miejscu zakupu produktu. Gromadzenie osobno i recykling tego typu odpadów przyczynia się do ochrony zasobów naturalnych i jest bezpieczny dla zdrowia i środowiska naturalnego. Masa sprzętu podana jest w instrukcji.

#### Kontakt

Roger sp. j. 82-416 Gościszewo Gościszewo 59 Tel.: +48 55 272 01 32 Fax: +48 55 272 01 33 Pomoc techniczna PSTN: +48 55 267 01 26 Pomoc techniczna GSM: +48 664 294 087 e-mail: <u>roger@roger.pl</u>

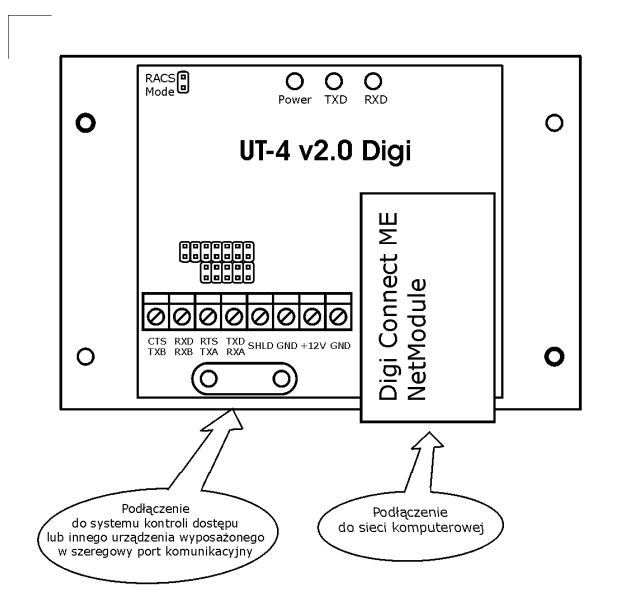

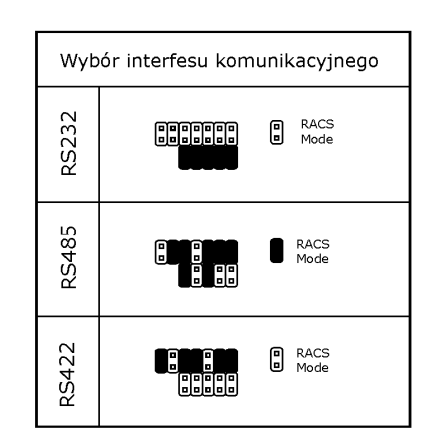

Uwaga: W przypadku interfejsu RS485 sterowanie przepływem (przełączanie: nadawanie - odbiór) jest realizowane przeprywem czasowej tzn. domyślnie w stanie normalnym interfejs jest w trybie odbioru (dane odebrane z linii RS 485 są natychmiast przesyłane do komputera). Przejście do nadawania następują z chwilą gdy komputer zacznie przesyłać dane na port szeregowy. Powrót do stanu odbioru nastepuje samoczynnie w czasie ok. 1.5ms od momentu ostatniego bitu nadanego przez komputer.

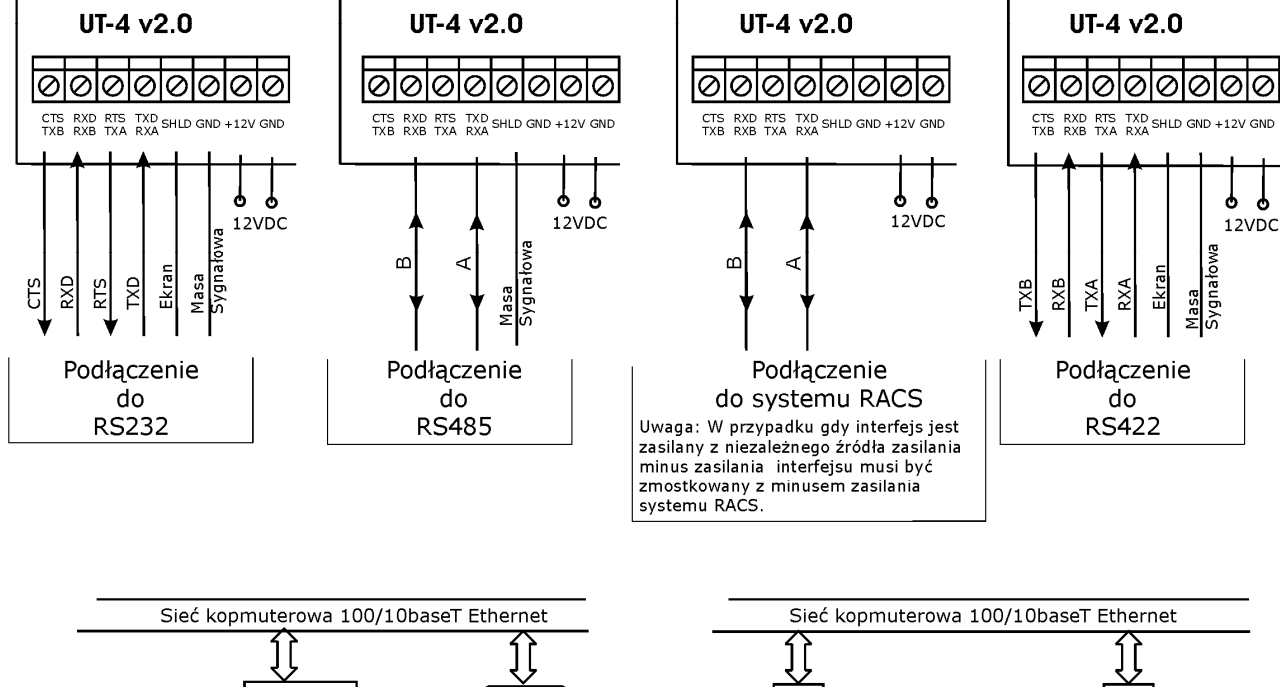

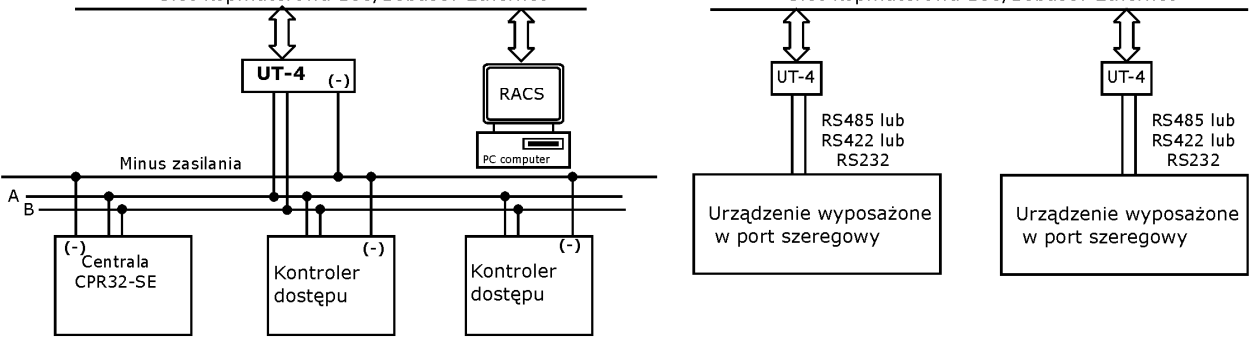

Wykorzystanie intefejsu do komunikacji z systemem kontroli dostępu RACS Uwaga: Minusy zasilania wszystkich urządzeń muszą być zmostkowane.

Wykorzystanie intefejsu do komunikacji pomiędzy dwoma urządzeniami wyposażonymi w port szeregowy

Zasady konfiguracji oraz sposób instalacji interfejsu UT - 4 v2.0

rcdr109

0

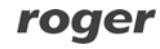